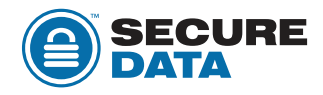

## Power Management in Windows and macOS for SecureDrives.

## Windows

- 1. Open Device manager
- 2. Unlock SecureDrive
- 3. Once the drive unlocks and mounts, the Device Manager screen will refresh
- Once the screen refreshes, click the "Universal Serial Bus controllers" drop down. You will then see "USB Mass Storage Device"
- 5. Right click on the device > Click "Properties" > "Power Management", then

uncheck the box "Allow the computer to turn off this device to save power"

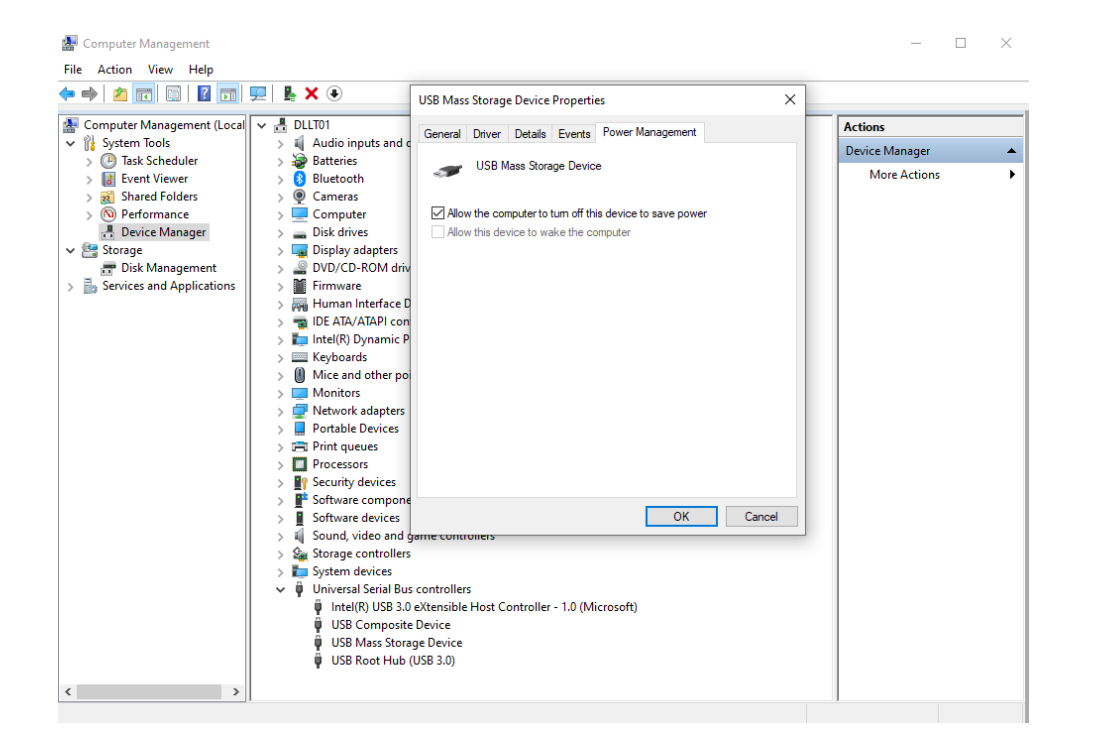

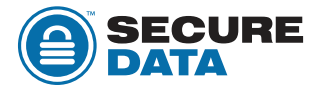

## macOS

- 1. Open System Preferences
- If you have the Big Sur operating system, open "Battery". For the options "Battery" and "Power Adapter" uncheck "Put Hard Disks to Sleep When Possible"
- If you have an earlier macOS, open "Energy Saver". For the options "Battery" and "Power Adapter" uncheck "Put Hard Disks to Sleep When Possible"

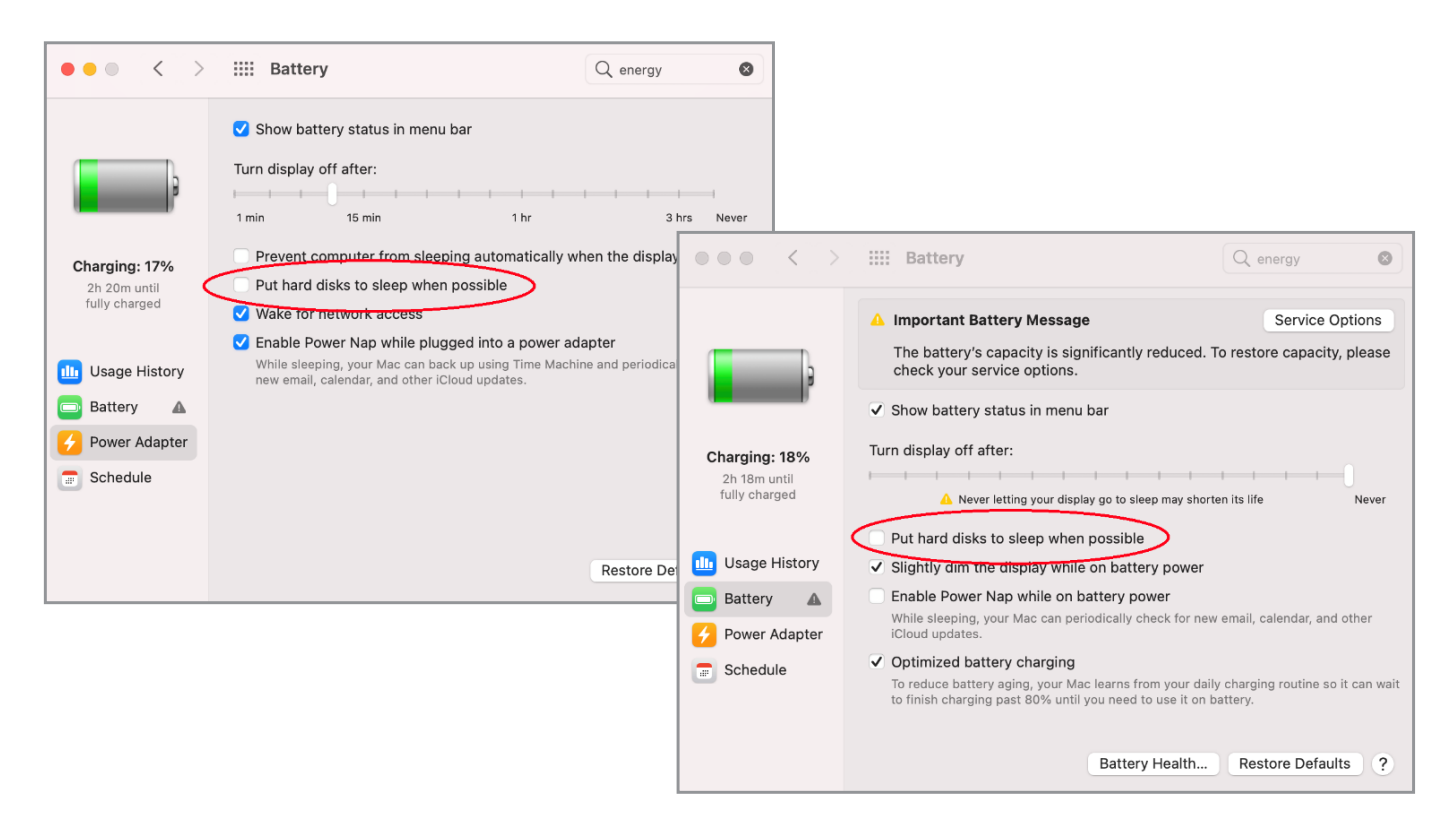

## Older macOS

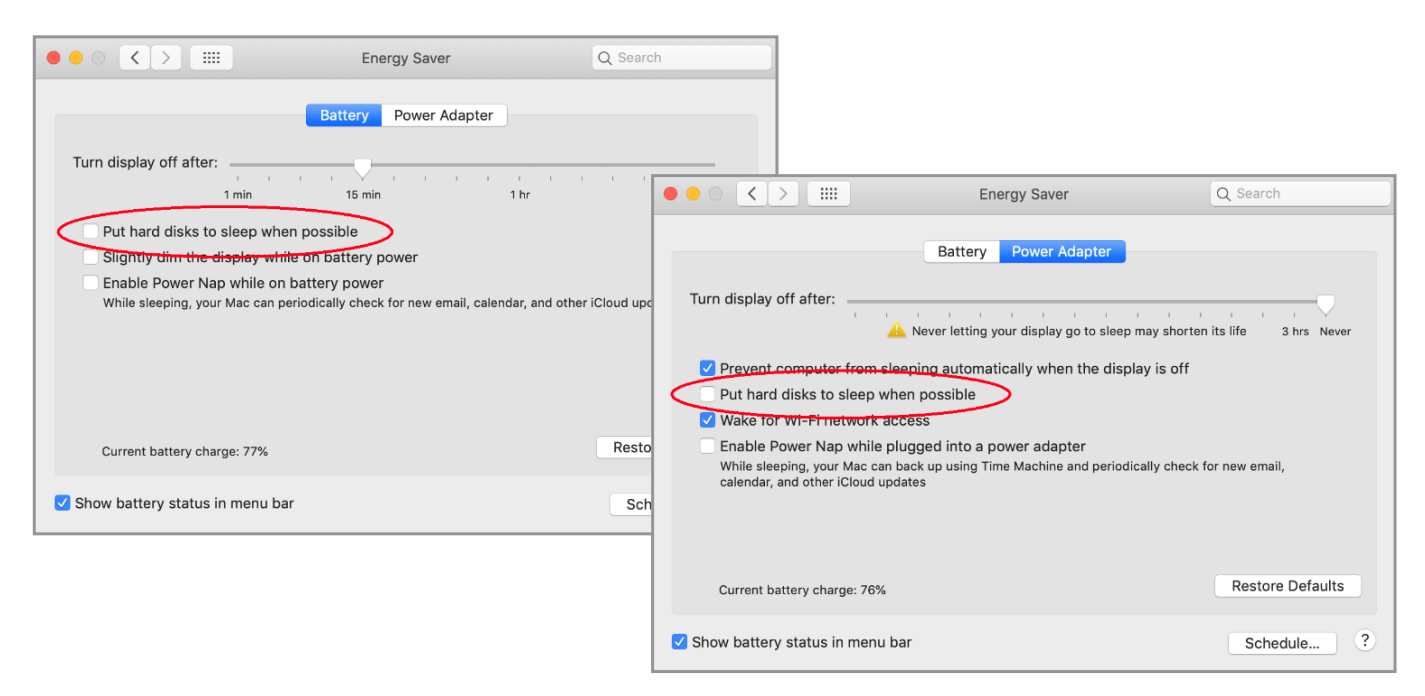